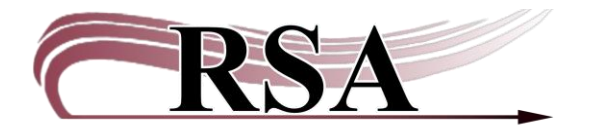

# Managing your RSA IONOS Email Account Guide

## Last updated: February 25, 2025

## Contents

| Logging in to your RSA IONOS email account                                 | .1 |
|----------------------------------------------------------------------------|----|
| What to do if you want to change or have forgotten your RSA IONOS password | .2 |
| Forwarding your RSA IONOS account emails                                   | .3 |

## Logging in to your RSA IONOS email account

1. Open your internet browser and navigate to the IONOS Webmail Login Screen at <a href="https://id.ionos.com/identifier">https://id.ionos.com/identifier</a>.

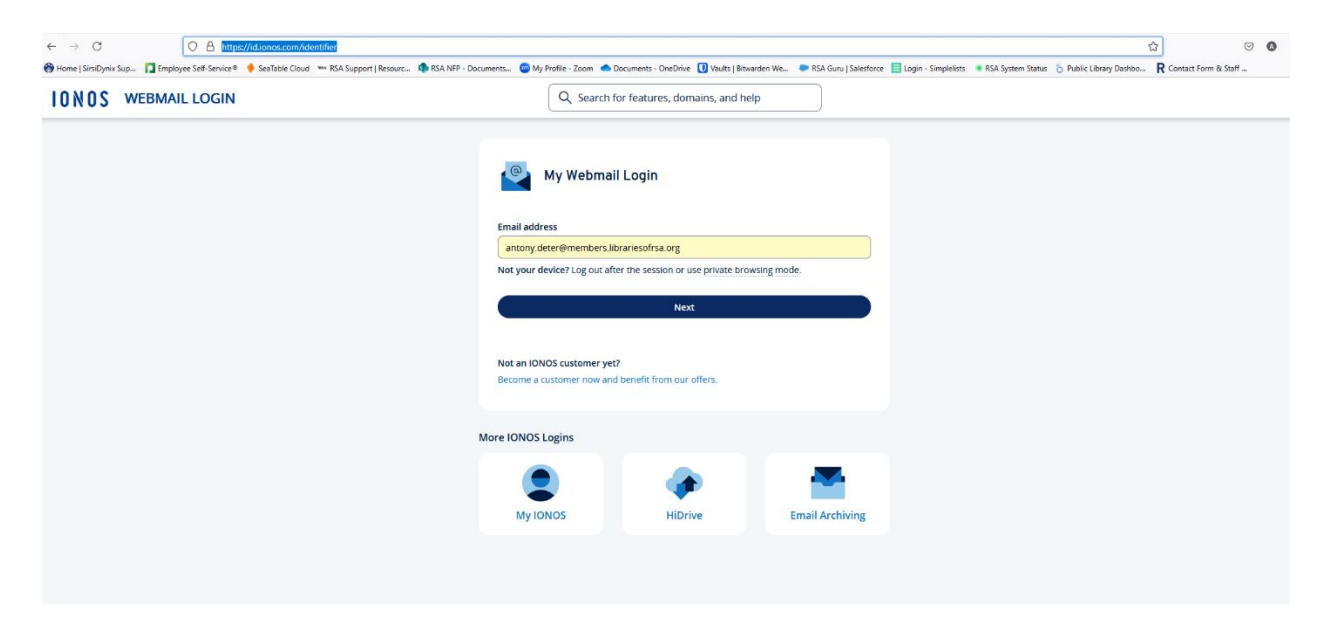

2. Enter your library's RSA IONOS email address. The email address follows the format of your library's WorkFlows System Code in lower case followed by @members.librariesofrsa.org. Click Next.

For example, RSA's System code is AG\_ALS-PDC so it's email address is: ag\_als-pdc@members.librariesofrsa.org. Note there are no spaces in email addresses; underscores or hyphens are used in the System Code,

3. At the next screen enter your library's password and click Next.

| Home   SirsiDynix Sup ] Employee Self-Service®      SeaTable Cloud      SA Support   Re | vrc 🏟 RSA N/P - Documents 🕲 My Profile - Zoom 🔿 Documents - OneDrive 🔃 Vaults   Bitwarden We 🗭 RSA Guru   Selesforce 🗮 Login - Simplefists 🔹 RSA System Status 👌 Public Library D | lashbo R Contact Form & Staff |
|-----------------------------------------------------------------------------------------|----------------------------------------------------------------------------------------------------|-------------------------------|
| IONOS WEBMAIL LOGIN                                                                     | Q. Search for features, domains, and help                                                                                                    |                               |
|                                                                                         | Enter password                                                                                                    |                               |
|                                                                                         | د antony.deter@members.librariesofrsa.org                                                                                                    |                               |
|                                                                                         | Forgot Your Password? Not your device? Log out after the session or use private browsing mode.                                                                                    |                               |
|                                                                                         | Next .                                                                                                    |                               |

# What to do if you want to change or have forgotten your RSA IONOS password

You may change the password to your RSA IONOS email account. If you change it and then forget it, RSA can help you reset the password but will not keep track of it. Contact the RSA Help Desk at <u>help@rsa.nfp</u> or 866-940-4083 if you need help resetting the password.

- 1. Click on the Gear symbol near the top right of the screen to open the settings
- 2. Click on All settings...

| $\leftarrow \rightarrow C$       | 08             | https://email.ionos.com/appsuite/#118tapp=io    | .ox/mail&folder=default0/INB | X                                   |                                 |                                                |                                           | 습<br>()                | 90  | ර ≡   |
|----------------------------------|----------------|-------------------------------------------------|------------------------------|-------------------------------------|---------------------------------|------------------------------------------------|-------------------------------------------|------------------------|-----|-------|
| 😝 Home   SirsiDynix Sup 🔲 Empl   | ioyee Self-Ser | vice 🖲 🔶 SeaTable Cloud 🛛 🚥 RSA Support   Resou | urc 🦚 RSA NFP - Documents    | 😳 My Profile - Zoom 🔺 Documents - O | neDrive 🚺 Vaults   Bitwarden We | 🇭 RSA Guru   Salesforce 🛛 Elogin - Simplelists | RSA System Status 5 Public Library Dashbo | R Contact Form & Staff |     | $\gg$ |
|                                  | 3 13           |                                                 |                              | Q Search email                      |                                 | ~                                              |                                           | ÷ ∘ © (⊂               | ) 🖻 | AD    |
| New email                        | ×              | Inbox<br>0 messages                             | ••• 1 a a                    |                                     |                                 |                                                | All settings                              |                        |     |       |
| ✓ members.librariesofrsa.org     |                |                                                 |                              |                                     |                                 |                                                |                                           |                        |     |       |
| 😔 Inbox                          |                |                                                 |                              |                                     |                                 |                                                |                                           |                        |     |       |
| Drafts                           |                |                                                 |                              |                                     |                                 |                                                |                                           |                        |     |       |
| ⊲ Sent                           |                |                                                 |                              |                                     |                                 |                                                | View more                                 |                        |     |       |
| 🕆 Spam                           |                |                                                 |                              |                                     |                                 |                                                |                                           |                        |     |       |
| Trash                            | 14             |                                                 |                              |                                     |                                 |                                                | Layout                                    | +===                   |     |       |
| D My folders                     | +              |                                                 |                              |                                     |                                 |                                                | O Vertical                                | *                      |     |       |
| Mail quota<br>10 MB of 2 GB used |                |                                                 |                              |                                     |                                 |                                                | Horizontal                                |                        |     |       |
|                                  |                |                                                 |                              |                                     |                                 |                                                | 🔵 List                                    |                        |     |       |

3. Click on Change Password

#### Resource Sharing Alliance

|                                                              | 3  | 1                   | -                       | ^                                                                              |     | Q 0 | 0 | Þ | AD |
|--------------------------------------------------------------|----|---------------------|-------------------------|--------------------------------------------------------------------------------|-----|-----|---|---|----|
| New email                                                    | ~  | Inbox<br>0 messages | Settings                | Mail                                                                           | ⑦ × |     |   |   |    |
| <ul> <li>members.librariesofrsa.org</li> </ul>               |    |                     | Q Search                | Layout<br>Email lot and reading pane arrangement                               | ~   |     |   |   |    |
|                                                              |    |                     | @ General               |                                                                                |     |     |   |   |    |
| <ul> <li>✓ Sent</li> <li>              Spam      </li> </ul> | 14 |                     | Notificati     Security |                                                                                |     |     |   |   |    |
| My folders                                                   | +  |                     | Accounts                | Vertical Horizontal List                                                       |     |     |   |   |    |
| Mail quota<br>10 MB of 2 GB used                             |    |                     | Mail                    | Reading                                                                        |     |     |   |   |    |
|                                                              |    |                     | Anti-SPAN               | Adjust how you read your emails                                                | 5   |     |   |   |    |
|                                                              |    | 5                   | Calendar                |                                                                                |     |     |   |   |    |
|                                                              |    | This                | Address E               | Signatures<br>Add your contact details and important information automatically | >   |     |   |   |    |
|                                                              |    |                     | Co Change P             | Compose & Reply<br>Define mercage format, default text style, undo send        | >   |     |   |   |    |

4. Enter your new password in the Password box and click Change Password.

| $\leftarrow \rightarrow C$       | 0         | 8 htt      | ps://ei      | nail.ionos. | com/app | suite/#!!&app=    | io.ox/mail&folder=defaul | 0/INBOX&section=com/ionos/oxplugin/integration/password/settings/password&settings=virtual/settings/com/ionos/password                             |               |   |         |        | 9     | 0 | ර = |
|----------------------------------|-----------|------------|--------------|-------------|---------|-------------------|--------------------------|----------------------------------------------------------------------------------------------------|---------------|---|---------|--------|-------|---|-----|
| 🛞 Home   SirsiDynix Sup 🚺 Em     | ployee Se | If-Service | e 🔶          | SeaTable Cl | oud 🚥 I | RSA Support   Res | ourc 🤹 RSA NFP - Docur   | ents 💿 My Profile - Zoom 📥 Documents - OneDrive 🚺 Vaults   Bitwarden We 🕨 RSA Guru   Salesforce 📄 Login - Simplelists 🔹 RSA System Status 👌 Public | Jbrary Dashbo | R | Contact | Form & | Staff |   |     |
|                                  | 9 (       | 3          |              |             | -       |                   |                          |                                                                                                    |               | Ą | 0       | 0      | ٢     | ⊳ | AD  |
| New email                        | ~         |            | nbox<br>mess | iges        | S       | ettings           |                          | Change Password ×                                                                                                    |               |   |         |        |       |   |     |
| ✓ members.librariesofrsa.org     |           |            |              |             |         | C Search          |                          | Change Password Set a new password important Please log in anew afterwards.                                                                        |               |   |         |        |       |   |     |
| 😔 Inbox                          |           |            |              |             | 1.1     | (i) General       |                          |                                                                                                    |               |   |         |        |       |   |     |
| Drafts                           |           |            |              |             | 1.1     | S/ General        |                          | E-mail                                                                                                    |               |   |         |        |       |   |     |
|                                  |           |            |              |             | 1.1     | C Notifica        | itions                   | antony.deter@members.librariesofrsa.org                                                                                                    |               |   |         |        |       |   |     |
| Spam                             |           |            |              |             |         | ~                 |                          | Old password                                                                                                    |               |   |         |        |       |   |     |
| Trash                            | 14        |            |              |             | 1.1     | J Security        | (                        |                                                                                                    |               |   |         |        |       |   |     |
| My folders                       | +         |            |              |             | 1       | Accoun            | ts                       | Password                                                                                                    |               |   |         |        |       |   |     |
| Mail quota<br>10 MB of 2 GB used |           |            |              |             | 1       | Mail              |                          |                                                                                                    |               |   |         |        |       |   |     |
|                                  |           |            |              |             | 1       | Anti-SP           | AM                       | Change Password                                                                                                    |               |   |         |        |       |   |     |
|                                  |           |            |              | [:          | 1       | Calenda           | ar                       |                                                                                                    |               |   |         |        |       |   |     |
|                                  |           |            |              | L.          |         | Address           | s Book                   |                                                                                                    |               |   |         |        |       |   |     |
|                                  |           | L          |              | This        |         | Portal            |                          |                                                                                                    |               |   |         |        |       |   |     |
|                                  |           |            |              |             |         | >> Change         | e Password               |                                                                                                    |               |   |         |        |       |   |     |
|                                  |           |            |              |             |         |                   |                          |                                                                                                    |               |   |         |        |       |   |     |

There is no need to inform RSA of this change.

# Forwarding your RSA IONOS account emails

All the emails received by your RSA IONOS account can be automatically forwarded to another email address. If you set up this feature you should ensure that that email address is accessible by anyone needing access to your pick lists and any Symphony and BCA reports.

- 1. Click on the Gear icon as above.
- 2. Click on Mail and the Auto forward... button.

| 🗈 🚺 Mail - Antony Deter - Mail B | Busir × +       |                       |              |                            |                                                                                                    |             |                         |           | ~           | -           | ő ×   |
|----------------------------------|-----------------|-----------------------|--------------|----------------------------|----------------------------------------------------------------------------------------------------|-------------|-------------------------|-----------|-------------|-------------|-------|
| $\leftarrow \ \rightarrow \ C$   | 08              | https://email.ionos.c | om/appsuite, | /#!!&upp=io.ox/mail&folder | rdefault0/INBCX&section=io.ox/mail/settings/rules&settings=virtual/settings/io.ox/mail                                                                                                    |             | 1                       |           |             | . (         | ວ ໓ ≡ |
| 😁 Home   SirsiDynix Sup 🔲 Emplo  | oyee Self-Servi | ice 🖲 🤞 SeaTable Clo  | ud 🗯 RSA S   | upport   Resourc 🧔 RSA NFP | - Documents 🧧 My Profile - Zoom 📥 Documents - OneOnive 🕕 Vaults   Bitwarden We 🐤 RSA Guru   Salesforce 📃 Login - Simplelists 🔹 RSA S                                                                                                    | stem Status | S Public Library Dashbo | R Contact | Form & Stat | <u>fe</u> r | X     |
|                                  | D               |                       | _            |                            |                                                                                                    |             | Ģ                       | 0         | 1           | <u>ک</u> (۵ | ⇒ AD  |
| New email                        |                 | Inbox<br>0 messages   | Sett         | ings                       | Mail                                                                                                    | ×           |                         |           |             |             |       |
| ✓ members.librariesofrsa.org     |                 |                       | Q            | Search                     | Reading                                                                                                    | >           |                         |           |             |             |       |
| Inbox     Drafts                 |                 |                       | 0            | General                    | Adjurt how you read your emails                                                                                                    | -           |                         |           |             |             |       |
| √ Sent                           |                 |                       | 4            | Notifications              | Signatures<br>Add your contact details and important information automatically                                                                                                    | >           |                         |           |             |             |       |
| Trash My folders                 | 14<br>+         |                       | 0            | Security                   | Compose & Reply                                                                                                    |             |                         |           |             |             |       |
| Mail quota<br>10 MB of 2 GB used |                 |                       |              | Mail                       | Define message format, default text style, undo send                                                                                                    |             |                         |           |             |             |       |
|                                  |                 |                       | 8            | Anti SPAM                  | Rules Define rules for handling incoming emails                                                                                                    | ~           |                         |           |             |             |       |
|                                  |                 | [=                    |              | Calendar<br>Address Book   | Rules provide you with the power to effortleasly organize and streamline your enail inbox, enabling actions like<br>automatically moving emails from specific senders to designated folders, deleting or marking them as read, or forwarding | 0           |                         |           |             |             |       |
|                                  |                 | This                  | 88           | Portal                     | Add new rate Vacation notice Auto forward                                                                                                    |             |                         |           |             |             |       |
|                                  |                 |                       | 010          | Change Password            | There is no rule defined                                                                                                    |             | -                       |           |             |             |       |

3. Click on the Auto forward button, fill out the email to which you want all emails received at your RSA IONOS email address forwarded and Click Apply Changes.

| Auto forward                                                                     | ?                    |
|----------------------------------------------------------------------------------|----------------------|
| Forward all incoming emails to this address                                      |                      |
| antony.deter@railslibraries.org                                                  |                      |
| <ul> <li>Keep a copy of the message</li> <li>Process subsequent rules</li> </ul> | hal                  |
|                                                                                  | t                    |
| Reset                                                                            | Cancel Apply changes |